## Лабораторная работа № 15

Microsoft Access: Отчеты

Дисциплина: Информационные системы и сети Поток: МИ, ФИ Курс:4 Семестр: 7

Цель: знакомство со способами представления данных в виде отчетов.

Программное обеспечение: Microsoft Access 2007 либо новее

На предыдущем занятии Вы создали запрос «Расписание\_полное», отображающий данные из всех таблиц. Проверим его структуру:

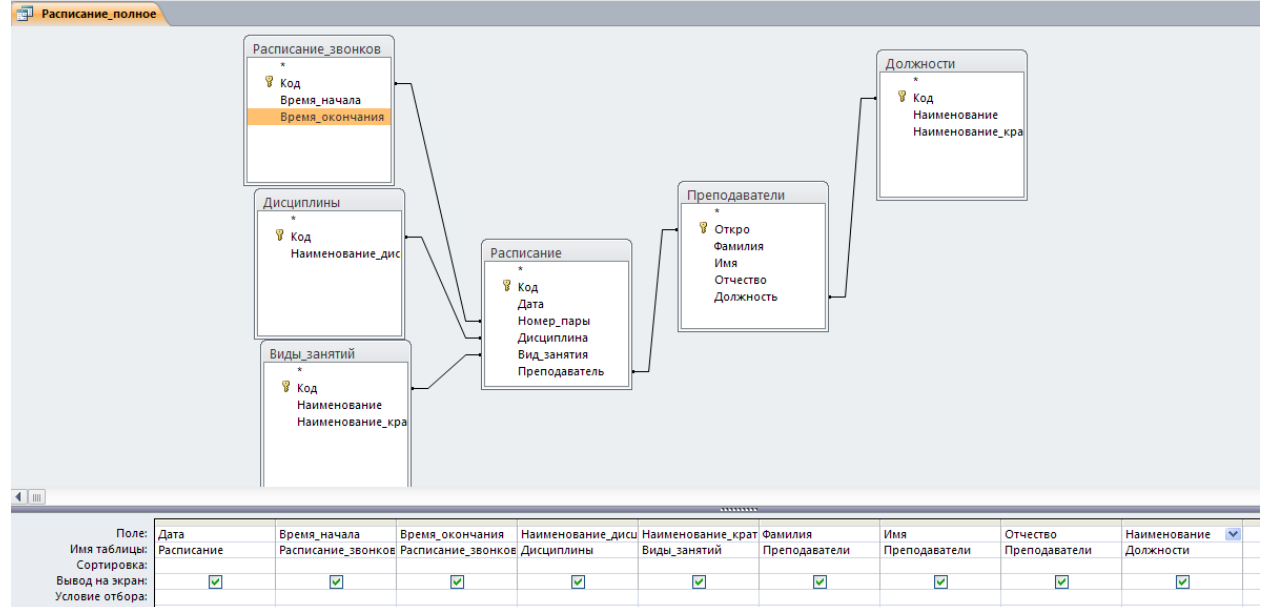

(расположение таблиц в Вашем случае будет отличаться, но их можно перемещать).

|   | Pa Pa | асписание_по | олное        |              |                                   |             |            |          |            |                       |
|---|-------|--------------|--------------|--------------|-----------------------------------|-------------|------------|----------|------------|-----------------------|
|   |       | Дата 🔹 👻     | Время_нача 🗸 | Время_окоі 🗸 | Наименование_дисциплины 🗸         | Наименова 🕶 | Фамилия 👻  | имя -    | Отчество 🔻 | Наименование 🔹        |
|   |       | 19.05.2014   | 11:55        | 13:15        | Теория и методика обучения физике | лк          | Ивкович    | Антон    | Семенович  | Доцент                |
|   |       | 19.05.2014   | 13:30        | 14:50        | Физическая культура               | пр          | Глебик     | Игорь    | Иосифович  | Старший преподаватель |
|   |       | 19.05.2014   | 15:00        | 16:20        | Защита населения и объектов от ЧС | лб          | Слепчук    | Светлана | Витальевна | Преподаватель         |
|   |       | 19.05.2014   | 16:30        | 17:50        | Физическая культура               | лб          | Ворсин     | Николай  | Николаевич | Доцент                |
|   |       | 20.05.2014   | 13:30        | 14:50        | Защита населения и объектов от ЧС | лб          | Слепчук    | Светлана | Витальевна | Преподаватель         |
|   |       | 20.05.2014   | 15:00        | 16:20        | Теоретическая физика              | пр          | Ивкович    | Антон    | Семенович  | Доцент                |
|   |       | 20.05.2014   | 16:30        | 17:50        | Общая физика                      | пр          | Кац        | Петр     | Борисович  | Доцент                |
|   |       | 21.05.2014   | 11:55        | 13:15        | Общая физика                      | лб          | Кац        | Петр     | Борисович  | Доцент                |
|   |       | 21.05.2014   | 13:30        | 14:50        | Физическая культура               | пр          | Глебик     | Игорь    | Иосифович  | Старший преподаватель |
|   |       | 21.05.2014   | 15:00        | 16:20        | Теоретическая физика              | пр          | Андрусевич | Павел    | Петрович   | Преподаватель         |
|   |       | 21.05.2014   | 16:30        | 17:50        | Компьютерное моделирование        | лб          | Котов      | Игорь    | Викторович | Доцент                |
|   | *     |              |              |              |                                   |             |            |          |            |                       |
| 1 |       |              |              |              |                                   |             |            |          |            |                       |

Выполнив запрос, Вы должны увидеть информацию следующего характера:

Табличная форма представления не совсем удобна. Например, для каждой строки выводится дата, которая может повторяться. Для более удобного представления информации из базы данных существуют отчеты.

1. Запустите мастер создания отчетов

| Создание отчетов                            |                                                                                |  |  |  |  |  |  |
|---------------------------------------------|--------------------------------------------------------------------------------|--|--|--|--|--|--|
|                                             | Выберите поля для отчета.<br>Допускается выбор нескольких таблиц или запросов. |  |  |  |  |  |  |
| <u>Т</u> аблицы и запросы                   |                                                                                |  |  |  |  |  |  |
| Таблица: Виды_занятий                       | ×                                                                              |  |  |  |  |  |  |
| <u>До</u> ступные поля:                     | В <u>ы</u> бранные поля:                                                       |  |  |  |  |  |  |
| Код<br>Наименование<br>Наименование_краткое |                                                                                |  |  |  |  |  |  |
|                                             | Отмена < Назад Далее > Готово                                                  |  |  |  |  |  |  |

- 2. Добавьте в отчет поля:
  - а. из таблицы «Расписание»: Дата;
  - b. из таблицы «Расписание\_звонков»: Время\_начала, Время\_окончания;
  - с. из таблицы «Дисциплины»: Наименование\_дисциплины
  - d. из таблицы «Виды занятий»: Наименование краткое
  - е. из таблицы «Преподаватели»: Фамилия, Имя, Отчество
  - f. из таблицы «Должности»: Наименование\_краткое

| Создание отчетов            |                                                                                                    |  |  |  |  |  |  |
|-----------------------------|----------------------------------------------------------------------------------------------------|--|--|--|--|--|--|
|                             | Выберите поля для отчета.<br>Допускается выбор нескольких таблиц или запросов.                                                                                                    |  |  |  |  |  |  |
| <u>Т</u> аблицы и запросы   |                                                                                                    |  |  |  |  |  |  |
| Таблица: Должности          | ×                                                                                                    |  |  |  |  |  |  |
| <u>До</u> ступные поля:     | В <u>ы</u> бранные поля:                                                                                                    |  |  |  |  |  |  |
| Код<br>Наименование_краткое | <ul> <li>Дата</li> <li>Время_начала</li> <li>Время_окончания</li> <li>Наименование_дисциплины</li> <li>Виды_занятий.Наименование</li> <li>Фамилия</li> <li>Имя</li> <li>Отчество</li> </ul> |  |  |  |  |  |  |
|                             | Отмена < Назад Далее > <u>Г</u> отово                                                                                                    |  |  |  |  |  |  |

- 3. Все эти же поля можно было с тем же успехом взять из отчета «Расписание\_полное», на Ваше усмотрение.
- 4. Нажмите Далее.
- 5. Вид представления данных не меняем, оставляем «Расписание» (поскольку нам не нужны группировки по преподавателям либо должностям):

| Вывести дополнительные сведения |  |
|---------------------------------|--|
|                                 |  |

6. Добавляем группировку по дате, выбрав в списке слева «Дата» и нажав «>» (НЕ «Далее»!):

| Создание отчетов                                                                                                    |                                                                                                    |
|----------------------------------------------------------------------------------------------------|----------------------------------------------------------------------------------------------------|
| Добавить уровни группировки:<br>Аата<br>Время_начала<br>Время_окончания<br>Наименование_дисциплик<br>Виды_занятий.Наименова<br>Фамилия<br>Имя<br>Отчество<br>Должности.Наименовани | Дата - по месяцам<br>Дата, Время_начала,<br>Время_окончания,<br>Наименование_дисциплины,<br>Виды_занятий_Наименование_кратко<br>е, Фамилия, Имя, Отчество,<br>Должности_Наименование_краткое |
| Группировка Отн                                                                                                    | иена < Назад Далее > Готово                                                                                                    |

7. Нажав кнопку «Группировка», укажите, что данные нужно группировать по дням:

| Интервалы группировки     |                                   |        |  |  |  |  |  |  |  |
|---------------------------|-----------------------------------|--------|--|--|--|--|--|--|--|
| Задайте необходимые инте  | ОК                                |        |  |  |  |  |  |  |  |
| Поля группировки:<br>Дата | Интервалы группировки:<br>по дням | Отмена |  |  |  |  |  |  |  |

| Создание отчетов                                                                                                    |                                                                                                    |
|----------------------------------------------------------------------------------------------------|----------------------------------------------------------------------------------------------------|
| Добавить уровни группировки?<br>Аата<br>Время_начала<br>Время_окончания<br>Наименование_дисциплик<br>Виды_занятий.Наименова<br>Фамилия<br>Имя<br>Отчество<br>Должности.Наименовани | Дата - по дням<br>Дата, Время_начала,<br>Время_окончания,<br>Наименование_дисциплины,<br>Виды_занятий_Наименование_кратко<br>е, Фамилия, Имя, Отчество,<br>Должности_Наименование_краткое |
| Гру <u>п</u> пировка Отме                                                                                                    | ена < Назад Далее > <u>Г</u> отово                                                                                                    |

8. Сортировка – по времени начала пары:

| Создание отчетов<br>Выберите порядок сортировки заг | исей.<br>Дог<br>убь | пускается сортировка записей по возрастанию или по<br>ыванию, включающая до 4 полей. |
|-----------------------------------------------------|---------------------|--------------------------------------------------------------------------------------|
| E                                                   | 1                   | 8ремя_начала 💌 по возрастанию                                                        |
|                                                     | 2                   | по возрастанию                                                                       |
|                                                     | 3                   | по возрастанию                                                                       |
|                                                     | 4                   | по возрастанию                                                                       |
|                                                     |                     |                                                                                      |
|                                                     |                     |                                                                                      |
|                                                     | От                  | мена < Назад Далее > <u>Г</u> отово                                                  |

9. Макет – ступенчатый, ориентация – альбомная:

| Создание отчетов                                       |                                         |                         |  |  |  |  |  |  |
|--------------------------------------------------------|-----------------------------------------|-------------------------|--|--|--|--|--|--|
| Выберите вид макета для отчета.                        |                                         |                         |  |  |  |  |  |  |
|                                                        | Макет                                   | Ориентация —            |  |  |  |  |  |  |
|                                                        | оступен <u>ч</u> атый                   | <u>к</u> нижная         |  |  |  |  |  |  |
|                                                        | <u>о б</u> лок                          | 💽 ал <u>ь</u> бомная    |  |  |  |  |  |  |
|                                                        | О стр <u>у</u> ктура                    | A                       |  |  |  |  |  |  |
|                                                        | ✓ Настроить ширину п<br>одной странице. | полей для размещения на |  |  |  |  |  |  |
|                                                        |                                         |                         |  |  |  |  |  |  |
| Отмена < На <u>з</u> ад <u>Д</u> алее > <u>Г</u> отово |                                         |                         |  |  |  |  |  |  |

## 10. Нажимаем Готово.

11. Отчет пока еще не очень-то готов:

| Расписание                       |                                           |                                         |                                   |            |
|----------------------------------|-------------------------------------------|-----------------------------------------|-----------------------------------|------------|
| Дата - по дням<br>19 Май 2014 г. | а_начала Дата_око                         | ончания Наименование_дисциплины         | Виды_занятий_Наименование_краткое | Фамилия    |
|                                  | 11:55 ##################################  | 13:15 Теория и методика обучения физике | лк                                | Ивкович    |
|                                  | 13:30 ##########                          | 14:50 Физическая культура               | пр                                | Глебик     |
|                                  | 15:00 ##########                          | 16:20 Защита населения и объектов от ЧС | лб                                | Слепчук    |
| 20 Май 2014 г                    | 16:30 ##########                          | 17:50 Физическая культура               | лб                                | Ворсин     |
| 20 1101 2024 11                  | 13:30 ################################### | 14:50 Защита населения и объектов от ЧС | лб                                | Слепчук    |
|                                  | 15:00 ################################### | 16:20 Теоретическая физика              | пр                                | Ивкович    |
| 21 Май 2014 г.                   | 16:30 ##########                          | 17:50 Общая физика                      | пр                                | Кац        |
|                                  | 11:55 ##########                          | 13:15 Общая физика                      | лб                                | Кац        |
|                                  | 13:30 ##########                          | 14:50 Физическая культура               | пр                                | Глебик     |
|                                  | 15:00 ##########                          | 16:20 Теоретическая физика              | пр                                | Андрусевич |
|                                  | 16:30 ##########                          | 17:50 Компьютерное моделирование        | лб                                | Котов      |

## 12. Перейдите в режим коструктора:

| Расписание                          |               |               |           |            |              |            |           |            |           |           |           |           |           |           |            |        |            |            |            |      |
|-------------------------------------|---------------|---------------|-----------|------------|--------------|------------|-----------|------------|-----------|-----------|-----------|-----------|-----------|-----------|------------|--------|------------|------------|------------|------|
| I · · · 1 · · · 2 · · · 3 · · · 4 · | 1 * 5 * 1 * 6 | • • • 7 • • • | 8 + 1 + 9 | · · · 10 · | 1 × 11 × 1 × | 12 • • • 1 | 3 + 1 + 1 | 14 · I · 1 | 5 · · · 1 | 6 • • • 1 | 7 + 1 + 1 | 8 + 1 + 1 | 9 • 1 • 2 | 0 • • • • | 21 + 1 + 2 | 21.1.2 | 23 + 1 + 2 | 24 + 1 + 2 | 25 · 1 · 2 | :6 · |
| 🗲 Заголовок отчета                  |               |               |           |            |              |            |           |            |           |           |           |           |           |           |            |        |            |            |            |      |
| Расписание                          |               |               |           |            |              |            |           |            |           |           |           |           |           |           |            |        |            |            |            |      |
|                                     |               |               |           |            | •            |            |           |            |           |           |           |           |           |           |            |        |            |            |            |      |
| Дата - по дням                      | а_начал       | а Дата        | окон      | нчания     | Наимен       | ование     | дисц      | иплин      | ol        |           | E         | иды_      | аняти     | й_Наі     | мено       | вание  | _крат      | loe        | Фам        | илі  |
| 🗲 Заголовок группы 'Дата'           |               |               |           |            |              | '          |           |            |           |           |           |           |           |           |            |        |            |            | '          | ,    |
| =Format\$([Дата];"Дли               |               |               |           |            |              |            |           |            |           |           |           |           |           |           |            |        |            |            |            | Γ    |
| 🗲 Область данных                    |               |               |           |            |              |            |           |            |           |           | ,         |           | ,         |           |            |        |            |            | ,          |      |
|                                     | Время         | н Дата        | Врем      | ля_око I   | Наимен       | ование     | _дисц     | иплин      | ы         |           | E         | виды_     | заняти    | ій_Наі    | именс      | вание  | _крат      | кое        | Фам        | илі  |
| Нижний колонтитул                   | 1             |               |           |            |              |            |           |            |           |           |           |           |           |           |            |        |            |            |            |      |
| =Now()                              |               |               |           |            |              |            |           |            |           |           |           |           |           |           |            |        |            |            |            |      |
| Примечание отчета                   |               |               |           |            |              |            |           |            |           |           |           |           |           |           |            |        |            |            |            |      |
|                                     |               |               |           |            |              |            |           |            |           |           |           |           |           |           |            |        |            |            |            |      |

13. Удалите заголовки из верхнего колонтитула. Для этого выделите их:

| ✓ Заголовок отчета                      |                        |              |                        |                     |  |  |  |  |  |
|-----------------------------------------|------------------------|--------------|------------------------|---------------------|--|--|--|--|--|
| Ра¢писание                              |                        |              |                        |                     |  |  |  |  |  |
| 🗲 Верхний колонтитул                    |                        |              |                        |                     |  |  |  |  |  |
| Дата - по дням Цата Дата                | окончания Наименование | дисциплины   | Виды_занятий_Наименова | ние_краткое Фамилия |  |  |  |  |  |
| ✓ ↓ ↓ ↓ ↓ ↓ ↓ ↓ ↓ ↓ ↓ ↓ ↓ ↓ ↓ ↓ ↓ ↓ ↓ ↓ |                        |              |                        |                     |  |  |  |  |  |
| =Format\$([Дата];"Дли                   |                        |              |                        |                     |  |  |  |  |  |
| 🗲 Область данных                        |                        |              |                        |                     |  |  |  |  |  |
| Время_н Дата                            | Время_око Наименовани  | ≥_дисциплины | Виды_занятий_Наименова | ние_краткое Фамилия |  |  |  |  |  |
|                                         |                        |              |                        |                     |  |  |  |  |  |
|                                         |                        |              |                        |                     |  |  |  |  |  |
| =Now()                                  |                        |              |                        |                     |  |  |  |  |  |
| 🗲 Примечание отчета                     |                        |              |                        |                     |  |  |  |  |  |

## и удалите, например, клавишей Del:

| • • • 1 • • • 2 • • • 3 • • • 4 • • • 5 • • • 6 • • • 7 • • • • | 8 · i · 9 · i · 10 · i · 11 · i · 12 · i · 13 · i · 14 · i · 15 · i · 16 | 6 · I · 17 · I · 18 · I · 19 · I · 20 · I · 21 · I · 22 · I · 23 · I · 24 · I · 25 · I · 26 · I · |  |  |  |  |  |  |
|-----------------------------------------------------------------|--------------------------------------------------------------------------|---------------------------------------------------------------------------------------------------|--|--|--|--|--|--|
| 🗲 Заголовок отчета                                              |                                                                          |                                                                                                   |  |  |  |  |  |  |
| Расписание                                                      |                                                                          |                                                                                                   |  |  |  |  |  |  |
|                                                                 |                                                                          |                                                                                                   |  |  |  |  |  |  |
|                                                                 |                                                                          |                                                                                                   |  |  |  |  |  |  |
| 🗲 Заголовок группы 'Дата'                                       |                                                                          |                                                                                                   |  |  |  |  |  |  |
| =Format\$([Дата];"Дли                                           |                                                                          |                                                                                                   |  |  |  |  |  |  |
| 🗲 Область данных                                                |                                                                          |                                                                                                   |  |  |  |  |  |  |
| Время_н Дата                                                    | Время_око Наименование_дисциплины                                        | Виды_занятий_Наименование_краткое Фамилия                                                         |  |  |  |  |  |  |
| Нижний колонтитул                                               |                                                                          |                                                                                                   |  |  |  |  |  |  |
|                                                                 |                                                                          |                                                                                                   |  |  |  |  |  |  |
| =Now()                                                          |                                                                          |                                                                                                   |  |  |  |  |  |  |
| Примечание отчета                                               |                                                                          |                                                                                                   |  |  |  |  |  |  |

- 14. Вместо удаления заголовков можно было удалить сами колонтитулы (все зависит от конкретной задачи).
- 15. Увеличив размер области данных, распределите поля следующим образом:

| Заголовок отчета                   |       |   |   |   |   |  |
|------------------------------------|-------|---|---|---|---|--|
| Расписание                         |       |   |   |   |   |  |
| 🗲 Верхний колонтитул               |       |   |   |   |   |  |
| 🗲 Заголовок группы 'Дата'          |       | 1 |   |   |   |  |
| =Format\$([Дата];"Дли              |       |   |   |   |   |  |
| 🗲 Область данных                   |       |   | 1 | 1 | • |  |
| Время_начала Время_о               | конча |   |   |   |   |  |
| Наименование лисциплины            |       |   |   |   |   |  |
|                                    |       |   |   |   |   |  |
| Фамилия Должности_Наименование_кра |       |   |   |   |   |  |
| Имя                                |       |   |   |   |   |  |
| Отчество                           |       |   |   |   |   |  |
|                                    | 1     |   |   |   |   |  |
| Нижний колонтитул                  |       |   |   |   |   |  |
|                                    |       |   |   |   |   |  |
| =Now()                             |       |   |   |   |   |  |
| Примечание отчета                  |       |   |   |   |   |  |
|                                    |       |   |   |   |   |  |

- 16. Нижний колонтитул можно очистить.
- 17. Перейдя в режим просмотра отчета, увидим расписание:

| Расписание                           |                |    |  |
|--------------------------------------|----------------|----|--|
| 19 Май 2014 г.                       |                |    |  |
| 11:55                                | 13:15          |    |  |
| Теория и методика обу                | чения физике   | лк |  |
| Ивкович                              | Доц.           |    |  |
| Антон                                |                |    |  |
| Семенович                            |                |    |  |
| 13:30                                | 14:50          |    |  |
| Физическая культура                  |                | пр |  |
| Глебик                               | Ст.пр.         |    |  |
| Игорь                                |                |    |  |
| Иосифович                            |                |    |  |
| 15:00                                | 16:20          |    |  |
| Защита населения и объектов от ЧС лб |                |    |  |
| Слепчук                              | Преп.          |    |  |
| Светлана                             |                |    |  |
| Витальевна                           |                |    |  |
| 16:30                                | 17:50          |    |  |
| Физическая культура                  |                | лб |  |
| Ворсин                               | Доц.           |    |  |
| Николай                              |                |    |  |
| Николаевич                           |                |    |  |
| 20 Май 2014 г.                       |                |    |  |
| 13:30                                | 14:50          |    |  |
| 20111170 11000 001110 11 06          | a outrop of UC | -6 |  |

- 18. Скриншот отчета в различных режимах (конструктора, просмотра) поместите в отчет по лабораторной работе.
- 19. Снова перейдите в режим конструктора. Измените расположение элементов, чтобы расписание выглядело, например, так:

| Расписание          |                 |    |            |        |  |
|---------------------|-----------------|----|------------|--------|--|
| 19 Май 2014 г.      |                 |    |            |        |  |
| 11:55               | 13:15           |    |            |        |  |
| Теория и методика с | обучения физике | лк |            |        |  |
| Ивкович             | Антон           |    | Семенович  | Доц.   |  |
| 13:30               | 14:50           |    |            |        |  |
| Физическая культура | a               | пр |            |        |  |
| Глебик              | Игорь           |    | Иосифович  | Ст.пр. |  |
| 15:00               | 16:20           |    |            |        |  |
| Защита населения и  | объектов от ЧС  | лб |            |        |  |
| Слепчук             | Светлана        |    | Витальевна | Npen.  |  |
| 16:30               | 17:50           |    |            |        |  |
| Физическая культура | а               | лб |            |        |  |
| Ворсин              | Николай         |    | Николаевич | Доц.   |  |
| 20 Май 2014 г.      |                 |    |            |        |  |
| 13:30               | 14:50           |    |            |        |  |
| Защита населения и  | объектов от ЧС  | лб |            |        |  |
| Слепчук             | Светлана        |    | Витальевна | Преп.  |  |
| 15:00               | 16:20           |    |            |        |  |
| Теоретическая физи  | ка              | пр |            |        |  |
| Ивкович             | Антон           |    | Семенович  | Доц.   |  |

- 20. Скриншот отчета в различных режимах (конструктора, просмотра) поместите в отчет по лабораторной работе.
- 21. Создайте свое собственное расположение элементов по своему усмотрению. Продемонстрируйте результат преподавателю.
- 22. Скриншот отчета в различных режимах (конструктора, просмотра) поместите в отчет по лабораторной работе.

В качестве ответа на задание прикрепите как файл-отчет, так и файл с базой данных.